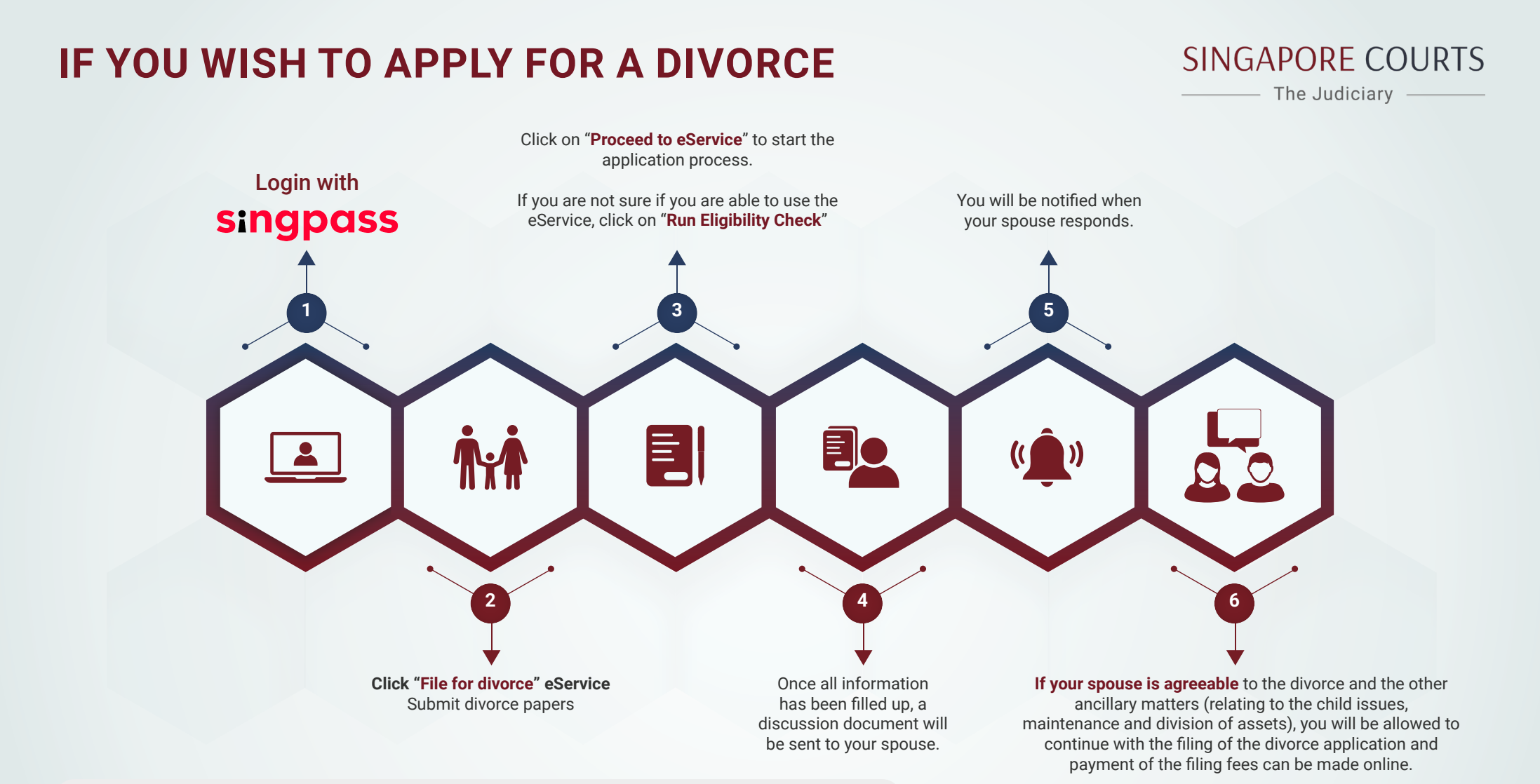

## Who can use?

Members of public who have SingPass

NOTE : If you do not complete the application, your application is automatically saved in the system for 90 days and you can always log in to complete the process.

## Documents to prepare

- Marriage certificate (if the marriage was not solemnised in Singapore)
- Deed Poll (if the name reflected in the marriage certificate is different from your name)
- CPF Public Housing Withdrawal Statement (if there is no agreement on how your HDB flat is to be dealt with)
- Bankruptcy Search Results on both spouses

**If your spouse is not agreeable** to the divorce and/or the ancillary matters, or if you are unable to complete the application on your own, you can approach the following for assistance:

| Ministry of Social and<br>Family Development | Collaborative Family Practice                          |
|----------------------------------------------|--------------------------------------------------------|
| Family Mediation Scheme                      | Services provided by the Law Society of Singapore:     |
| Lawyers                                      | <ul><li>Mediation</li><li>Neutral Evaluation</li></ul> |